Instructions for registering with the FCC's website & obtaining a Ship's Station License online.

Prepared by Steve Ramp, Fishing Vessel Safety Examiner, U.S. Coast Guard MSD Sitka

- 1. <u>Registering with the FCC's website:</u>
  - a. Go to: <u>http://wireless.fcc.gov/uls</u>

| Universal Licensing System                                     |                                                                                                    |
|----------------------------------------------------------------|----------------------------------------------------------------------------------------------------|
| FCC Second                                                     | > WTB > ULS Home                                                                                                    |
| <u>FCC Search</u>                                              | ULS Online Systems                                                                                                    |
| $\sim$                                                         | All applications are operating property                                                                                                    |
|                                                                | NEW USING REGISTER Juse the FCC Online Systems, you first need to register with the FCC.                                                                                                    |
|                                                                | Learn more                                                                                                    |
| ULS                                                            | ONLINE FILING OLOG IN Apply for a new license, renew, modify, assign authorization, transfer control, manage licenses and applications, associate call sign(s) and                                            |
| III E llama                                                    | Forgot Password?                                                                                                    |
| About ULS                                                      | NARROWBAND (OLOG IN Modify Wideband Emissions: Modify licenses to narrowband emissions on frequencies that only have wideband emissions.                                                                      |
| FAQ<br>Ratch Filipa                                            |                                                                                                    |
| Weekly Status Public Notices                                   | (eLOG IN) Remove Wideband Emissions: Modify narrowband-compliant licenses to only remove wideband emissions. These are transition licenses with requencies that have both a wideband and narrowband emission. |
| Unlicensed Wireless Mics PN Report                             | SEARCH GLICENSES Find licenses across all services.                                                                                                    |
| Daily Transaction Files                                        | APPLICATIONS Find applications.                                                                                                    |
| Processing Utilities                                           | • ARCHIVES Find archived licenses using the enhanced license archive search.                                                                                                    |
| AM Tower Locator<br>Public Safety and Homeland Security Bureau | QUICK LINKS Help TCNS/E-106                                                                                                    |
| ULS Site Map                                                   | Obtain Official ULS Authorization     Submit a Pleading     Control Us                                                                                                    |
|                                                                | Systems AM Tower Locator                                                                                                    |
|                                                                | Pay Fees     Antenna Structure Registration (ASR)     Public Access to 3650 Grandfathered Wireless Protection Zone Filings                                                                                    |
|                                                                | TOWAIR                                                                                                    |
|                                                                | • TOWAIK                                                                                                    |

b. When the website opens up, select REGISTER (the top yellow button).

#### FCC Registration

If you wish to conduct business with the FCC, you must first register through the FCC's COmmission Registration System (CORES). Upon registration, you will be assigned a FCC Registration Number (FRI). This number will be used to uniquely identify you in all transactions with the FCC. <u>News releases</u> related to the FCC Registration Number.

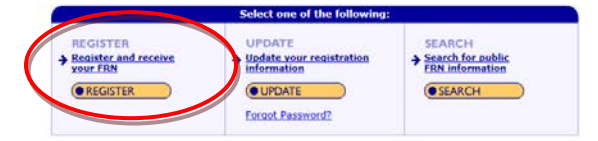

c. On this page select REGISTER (the yellow button on the left).

## **FRN Registration**

Return to FCC Registration Home

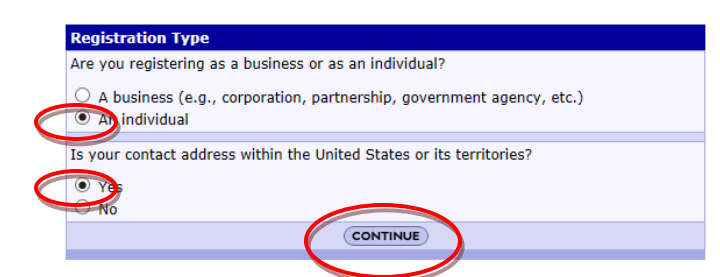

d. On this page, select either Business or Individual as appropriate and then select Yes (if your mailing address is in the US). Then click on Continue.

#### **FRN Registration**

#### B Return to FCC Registration Ho

| Register a Domestic Individual                                   |                                                |                                                                      |                                                       |                       |
|------------------------------------------------------------------|------------------------------------------------|----------------------------------------------------------------------|-------------------------------------------------------|-----------------------|
| Salutation:                                                      | Mr 🗸                                           | First Name:                                                          | John                                                  |                       |
| Middle Initial:                                                  |                                                | Life towns                                                           | Doe                                                   |                       |
| Suffix:                                                          |                                                | Doing Business As:                                                   |                                                       |                       |
| If you have a <u>Social Security Number</u> or <u>Taxpayer I</u> | dentification Number, enter it here: 5511551   | 1                                                                    |                                                       |                       |
| f you do not have a <u>Social Security Number</u> , select       | t a reason: 🔽 🖓                                |                                                                      |                                                       |                       |
| Contact Information                                              |                                                |                                                                      |                                                       |                       |
| Same as Above:                                                   | 2                                              |                                                                      |                                                       |                       |
| Organization:                                                    |                                                | Position:                                                            |                                                       |                       |
| Salutation:                                                      | Mr 🗸                                           | First Name:*                                                         | John                                                  |                       |
| fiddle Initial:                                                  |                                                | Last Name:*                                                          | Doe                                                   |                       |
| Suffix:                                                          |                                                |                                                                      | 9879 - Selv                                           |                       |
| Address Line 1:*                                                 | 123 Maple Lane                                 | Address Line 2:                                                      |                                                       |                       |
| City:*                                                           | Sitica                                         | State:*                                                              | ALASKA                                                | ~                     |
| Zip Code:*                                                       | 99835                                          | Phone:                                                               | 907 966 5111 ext.                                     |                       |
| Fax:                                                             |                                                | Email:                                                               | [johndoe@igci.net                                     |                       |
| RN Password                                                      |                                                |                                                                      |                                                       |                       |
| Enter a 6- to 15-character case-sensitive password               | of your choice. For advice on how to choose    | a secure password, click here,                                       |                                                       |                       |
| Password:*                                                       |                                                | Re-enter Password:*                                                  | *********                                             |                       |
| Personal Security Question                                       |                                                |                                                                      |                                                       |                       |
| Please select a Personal Security Question type and              | I provide its corresponding answer. If you wis | sh to provide your own question, please select Custom Question Type. | ., from the dropdown and enter your custom question i | n the space provided. |
| Personal Security Question:*                                     | City of Birth                                  | ✓ PSQ Answer: <sup>■</sup>                                           | ******                                                |                       |
| Custom Personal Security Question:                               |                                                |                                                                      |                                                       |                       |

e. On this page, fill in all the blocks that have a red asterisk (\*). <u>Make sure to write down the password</u> <u>you selected</u>. Click Submit. NOTE: This page will look a bit different if you selected Business on the previous page.

| -                                                                                                    |                                                                                                    |                                                                                                    |                                                                                                    |
|----------------------------------------------------------------------------------------------------|----------------------------------------------------------------------------------------------------|----------------------------------------------------------------------------------------------------|----------------------------------------------------------------------------------------------------|
| teturn to FCC Registration Home                                                                                                    |                                                                                                    |                                                                                                    |                                                                                                    |
|                                                                                                    | SSN ****                                                                                                    | *2332 has already been used to file for other existing                                                                                                    | FCC registration number(s).                                                                                                    |
| f If your s                                                                                                    | If you cho                                                                                                    | se to continue, you will be creating an additional regis                                                                                                    | CANCEL SUBMIT                                                                                                    |
| screen li                                                                                                    | ke this that lets you know                                                                                                    | v the SSN has already been                                                                                                    | n used and asks if you want to cancel th                                                                                                    |
| request c                                                                                                    | or to submit the request to                                                                                                    | obtain a new FCC Regist                                                                                                    | tration Number (FRN) Click on the                                                                                                    |
| Calarit L                                                                                                    | i to sublint the request to                                                                                                    | o obtain a new 1 CC Regist                                                                                                    | dation ramber (FRR). Check on the                                                                                                    |
| Submit t                                                                                                    | outton.                                                                                                    |                                                                                                    |                                                                                                    |
| N Registration                                                                                                    |                                                                                                    |                                                                                                    |                                                                                                    |
| N Registration<br>sturn to FCC Realstration Home<br>sk you for registering with the FCC. As of toda                                                                                                    | vy, Aug 14 2017 4:06PM, you have been assigned the follow                                                                                 | as FCC Repistration Number (FRN): 0026757583. Please brint this                                                                                                    | s page for your records.                                                                                                    |
| V Registration<br>turn to FCC Resistration Home<br>ik you for registering with the FCC. As of toda<br>Domestic Individual Re                                                                                                    | ny, <b>Aug 14 2017 4:06PM</b> , you have been assigned the follow<br>gistration                                                           | to FCC Registration Number (FRN): 0026757583. Pleasebrint this                                                                                                    | s page for your records.                                                                                                    |
| V Registration<br>turn to FCC Resistration Home<br>k you for registering with the FCC. As of toda<br>Domestic Individual Re<br>Salutation:                                                                                                    | sy, <b>Aug 14 2017 4:06PM</b> , you have been assigned the follow<br>gistration<br>Mr                                                     | so FCC Registration Number (FRN): <b>0026757583</b> . Please brint this<br>First Names:                                                                                                    | s page for your records.<br>John                                                                                                    |
| V Registration<br>turn to FCC Realistration. Home<br>k you for registering with the FCC. As of tod:<br>Domestic Individual Re<br>Salutation:<br>Hiddle Initial:                                                                                                    | y, <b>Aug 14 2017 4:06PM</b> , you have been assigned the follow<br>gistration<br><sup>Mr.</sup>                                          | er FCC Repistration Number (FRN): <b>0026757583</b> . Piese brint this<br>First Name:<br>Last Name:                                                                                                    | s page for your records.                                                                                                    |
| I Registration<br>turn to FCC Realstration Home<br>k you for registering with the FCC. As of toda<br>Domestic Individual Re<br>Salutation:<br>Middle Initial:<br>Suffix                                                                                                    | sy, <b>Aug 14 2017 4:06PM</b> , you have been assigned the follow<br>gistration<br>Mr                                                     | n FCC Registration Number (FRN): <b>0026757583</b> . Please brint this<br>First Name:<br>Last Name:<br>Doing Business As:                                                                                             | s page for your records.<br>John<br>Doe                                                                                                    |
| V Registration<br>turn to FCC Resistration Home<br>k you for registering with the FCC. As of toda<br>Domestic Individual Re<br>Salutations:<br>Middle Initial:<br>SSN:<br>SSN:<br>SSN:                                                                                                    | sy, Aug 14 2017 4:06PM, you have been assigned the follow<br>gistration<br>Mr<br>=====5511                                                | es FCC Registration Number (FRN): <b>0026757583</b> . Please brint this<br>First Name:<br>Last Name:<br>Doing Business As:                                                                                            | s page for your records.<br>John<br>Dee                                                                                                    |
| I Registration<br>turn to FCC Resistration Home<br>k you for registering with the FCC. As of todi<br>Domestic Individual Re<br>Salutation:<br>Hiddle Initial:<br>Suffix<br>SSN:<br>Contact Information                                                                                                    | yy, <b>Aug 14 2017 4:06PM</b> , you have been assigned the follow<br>gistration<br>Mr.                                                    | ep FCC Registration Number (FRN): <b>0026757583</b> . Please point this<br>First Name:<br>Last Name:<br>Doing Business As:                                                                                            | s page for your records.<br>John<br>Doe                                                                                                    |
| V Registration<br>turn to FCC Resistration Home<br>ik you for registering with the FCC. As of todi<br>Domestic Individual Re<br>Salutation:<br>Hiddle Initial:<br>Suffix<br>SSN:<br>Contact Information<br>Organization:<br>Extended                                                                                                    | y, <b>Aug 14 2017 4:06PM</b> , you have been assigned the follow<br>gistration<br>Mr.<br>=====5511                                        | P FCC Registration Number (FRN): <b>0026757583</b> . Please brint this<br>First Name:<br>Last Name:<br>Doing Business As:<br>Position:<br>East Name:                                                                  | s page for your records. John Doe                                                                                                    |
| A Registration<br>turn to FCC Resistration Home<br>k you for registering with the FCC. As of todi<br>Domestic Individual Re<br>Salutation:<br>Middle Initial:<br>Suffix:<br>SGN:<br>Contact Information<br>Organization:<br>Salutation:<br>Salutation:<br>Salutation:                                                                                                    | y, Aug 14 2017 4:06PM, you have been assigned the follow<br>gistration<br>Mr.<br>*****5511<br>Mr.                                         | es FCC Registration Number (FRN): 0026757503. Please brint this<br>First Name:<br>Last Name:<br>Doing Business As:<br>Position:<br>First Name:<br>Last Name:                                                          | s page for your records.<br>John<br>Doe                                                                                                    |
| V Registration<br>turn to FCC Realstration Home<br>sk you for registering with the FCC. As of todi<br>Domestic Individual Red<br>Salutation:<br>Hiddle Initial:<br>SGN:<br>Contact Information<br>Organization:<br>Hiddle Initial:<br>Salutation:<br>Hiddle Initial:<br>Suffix:                                                                                                    | ay, Aug 14 2017 4:06PM, you have been assigned the follow<br>gistration<br>Mr.<br>5511<br>Mr                                              | on FCC Registration Number (FRN): 0026757503. Please brint this<br>First Name:<br>Last Name:<br>Doing Business As:<br>Position:<br>First Name:<br>Last Name:                                                          | s page for your records.<br>John<br>Doe<br>John<br>Doe                                                                                                    |
| V Registration<br>turn to FCC Realistration. Home<br>two for registering with the FCC. As of todi<br>Domestic Individual Re<br>Salutation:<br>Middle Initial:<br>SSN:<br>Contact Information<br>Organization:<br>Salutation:<br>Middle Initial:<br>Salutation:<br>Middle Initial:<br>Salutation:<br>Middle Initial:<br>Suffix:<br>Suffix:<br>S | yy, <b>Aug 14 2017 4:06PM</b> , you have been assigned the follow<br>gistration<br>Mr.<br>                                                | n FCC Registration Number (FRN): 0026757583. Please or int this<br>First Name:<br>Last Name:<br>Doing Business As:<br>Position:<br>First Name:<br>Last Name:<br>Last Name:                                            | s page for your records.           John         Doe           John         Doe           John         Doe                                                                                                    |
| N Registration turn to FCC Resistration Home two for registering with the FCC. As of todi todical registering with the FCC. As of todi todical initial: Suffix SSN: Contact Information Organization: Salutation: Hiddle Initial: Suffix: Address Line 1: Chart                                                                                                    | y, Aug 14 2017 4:06PM, you have been assigned the follow<br>gistration<br>Mr.<br>******\$511<br>Mr.<br>123 Maple Lane<br>Ethy.            | n FCC Registration Number (FRN): 0026757503. Please brint this<br>First Name:<br>Last Name:<br>Ooing Business As:<br>Position:<br>First Name:<br>Last Name:<br>Last Name:<br>Caster:<br>Conter:<br>Conter:<br>Conter: | s page for your records.<br>John<br>Doe<br>John<br>Doe                                                                                                    |
| N Registration stars to FCC Realistration Home nk you for registering with the FCC. As of tod Domestic Individual Re Salutation: Hiddle Initial: Suffix SSN: Contact Information Organization: Biddle Initial: Suffix: Address Line 1: City: To Code                                                                                                    | y, Aug 14 2017 4:06PM, you have been assigned the follow<br>gistration<br>Mr<br>5511<br>Mr<br>123 Maple Lane<br>Sikka<br>const.           | Position:<br>First Name:<br>Last Name:<br>Doing Business As:<br>Position:<br>First Name:<br>Last Name:<br>Address Line 2:<br>State:<br>Bose:                                                                          | s page for your records.           John         Doe           John         Doe           John         Doe           John         Doe                                                                                                    |
| N Registration sturn to FCC Resistration Home nk you for registering with the FCC. As of tod bomostic radividual Re Salutation: Middle Initial: SSN: Contact Information Organization: Middle Initial: Salutation: Middle Initial: Suffre: Address Line 1: City: Zip Code: Exercise                                                                                                    | yy, <b>Aug 14 2017 4:06PM</b> , you have been assigned the follow<br>gistration<br>Mr.<br>5511<br>Mr.<br>123 Maple Lane<br>Silka<br>99835 | PCC Registration Number (FRN): 0026757583. Please or int this<br>First Name:<br>Last Name:<br>Doing Business As:<br>Position:<br>First Name:<br>Last Name:<br>Last Name:<br>State:<br>Phone:<br>Envil:                | s page for your records.           John         Doe           John         Doe           John         Doe           John         Doe           John         Doe           John         Doe           John         Doe           John         Doe           ALASKA         John           John         Doe |
| N Registration sturn to FCC Assistration Homs nk you for registering with the FCC. As of tod: Domestic Individual Re Salutation: Hiddle Initial: Suffix SSN: Contact Information Organization: Salutation: Hiddle Initial: Suffix: Address Line 1: City: Zip Code: Fax: Docoast Security Code                                                                                                    | y, Aug 14 2017 4:06PM, you have been assigned the follow<br>gistration<br>Mr.<br>******5511<br>Mr.<br>123 Maple Lane<br>Sitka<br>99835    | Position:<br>First Name:<br>Last Name:<br>Doing Business As:<br>Position:<br>First Name:<br>Last Name:<br>Last Name:<br>Address Line 2:<br>State:<br>Phone:<br>Email:                                                 | s page for your records.<br>John<br>Dee<br>John<br>Doe<br>ALASKA<br>907 965 5111<br>Johndoe@gci.net                                                                                                    |

g. Your new FCC Registration Number will be listed at the top of this page. WRITE IT DOWN.

#### Obtaining a new Ship Station License on the FCC's website: 2.

NOTE: These directions are for the average uninspected commercial fishing vessel that has either; 1) never had a Ship Station License, 2) has a Ship Station License that has expired or 3) has a valid Ship Station License that was issued to a vessel's prior owner (old owner's license is not valid for the new owner). NOTE: These directions ARE NOT for license renewals.

| Universal Licensing System                          |                                                                                                    |      |
|-----------------------------------------------------|----------------------------------------------------------------------------------------------------|------|
| ECC Search                                          | WTB > ULS Home                                                                                                    |      |
| <u>rec search</u>                                   | ULS Online Systems                                                                                                    |      |
| $\sim$                                              | All applications are operating properly.                                                                                                    |      |
|                                                     | NEW USERS <b>REGISTER</b> To use the FCC Online Systems, you first need to register with the FCC.                                                                                                    |      |
|                                                     | Learn more                                                                                                    |      |
| ULS                                                 | ONLINE FILING LOG IN Apply for a new license, renew, modify, assign authorization, transfer control, manage licenses and applications, associate call sign(s) and provide the second second sec |      |
| ULS Home                                            | Forgot Password?                                                                                                    |      |
| About ULS                                           | NARROWBAND (OLOG IN Modify Wideband Emissions: Modify licenses to narrowband emissions on frequencies that only have wideband emissions.                                                                                                    |      |
| EAU<br>Batch Filing<br>Weekly Status Public Notices | Remove Wideband Emissions: Modify narrowband-compliant licenses to only remove wideband emissions. These are transition licenses frequencies that have both a wideband and narrowband emission.                                                                                                    | with |
| Unlicensed Wireless Mics PN Report                  | SEARCH LICENSES Find licenses across all services.                                                                                                    |      |
| Databases                                           | APPLICATIONS     Find applications.                                                                                                    |      |
| Processing Utilities                                | ACCHIVES     Find archived licenses using the enhanced license archive search.                                                                                                    |      |
| Public Safety and Homeland Security Bureau          | QUICK LINKS Help                                                                                                    |      |
| ULS Site Map                                        | Contact Us     Contact Us     Hearing Aid Compatibility Status Reporting                                                                                                    |      |
|                                                     | Systems AM Tower Locator                                                                                                    |      |
|                                                     | Pay Fees     Public Access to 3650 Grandfathered Wireless Protection Zone Filings     Access to 3650 Grandfathered Wireless Protection Zone Filings                                                                                                    |      |
|                                                     | TOWAR                                                                                                    |      |

Go to http://wireless.fcc.gov/uls a.

## b. On this page, select the Log In button (second yellow block from the top, next to Online Filing).

## Log In

Log in to the License Manager to view and manage your licenses and applications, apply for a new license, and perform other license and application management tasks based on your FCC Registration Number (FRN). 10-digit FRN is required.

Mozilla Firefox Extended Service Release(ESR) 52 is the recommended browser for Form 601 applications filed with the purpose of New, Modification, or Renewal/Modification in the Cellular, Microwave, Paging, Land Mobile, or Coast and Ground Services. Please contact the FCC Licensing Support Center if you need specific instructions on this installation.

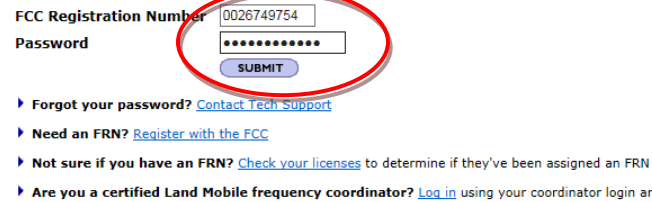

Are you a certified Land Mobile frequency coordinator? Log in using your coordinator login and password

Are you narrowbanding a Land Mobile license? Log in using your access code

c. On this page, enter your FRN and Password. Click on the Submit button.

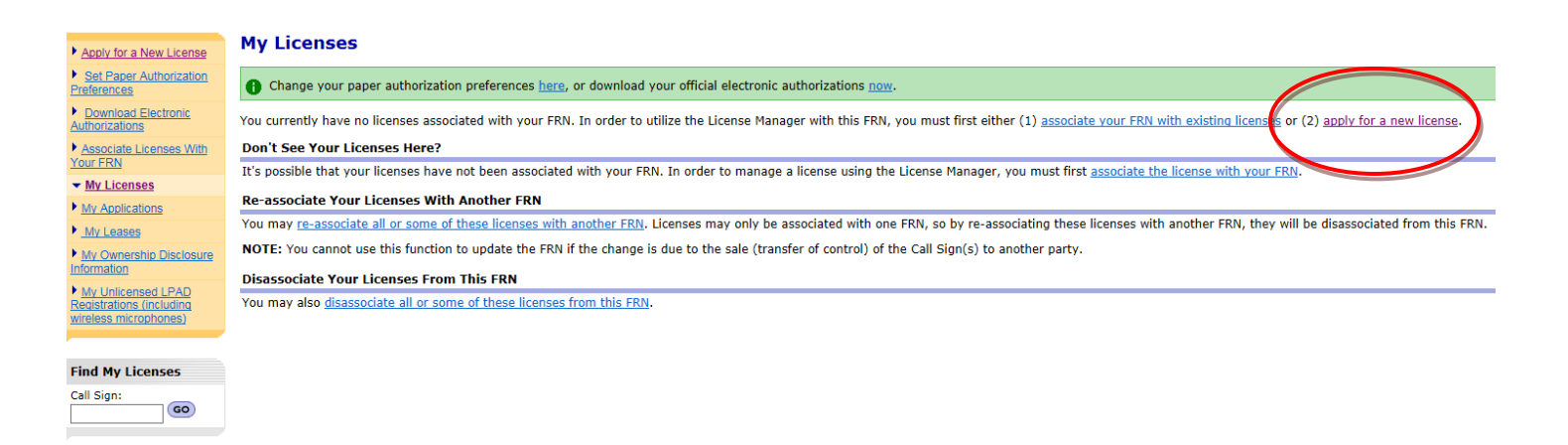

d. On this page, in the sentence right under the green bar, Click on number 2, apply for a new license.

| Apply for a New License                      |  |
|----------------------------------------------|--|
| Select Service                               |  |
| Select the rate service for the new license. |  |

e. On this page, select SA or SB – Ship from the drop down menu. Click on Continue.

| pply for a New License ssigned Call Sign                                                                                                    |          |
|----------------------------------------------------------------------------------------------------|----------|
| The this ship already been assigned a four (4) letter call sign (e.g. WXYZ) by the FCC?<br>Yes  No.  No.  No.  No.  No.  No.  No.  No.                                                                                                    |          |
| These enter the tell sign                                                                                                    |          |
| 4 BACK                                                                                                    | CONTINUE |
| f On this page select No. Click on Continue                                                                                                    |          |
| 1. On this page, select No. Click on Continue.                                                                                                    |          |
| 1. On this page, select No. Click on Continue.                                                                                                    |          |
| ply for a New License                                                                                                    |          |
| Ply for a New License                                                                                                    |          |
| I. Off this page, select NO. Click off Continue.  ply for a New License  produced to law or treaty to carry a radio on your vessel? Yes ○ No                                                                                                    |          |
| I. On this page, select No. Click on Continue.  ply for a New License  mpulsory Questions  You required a wor treaty to carry a radio on your vessel? Yes ○ No  so your ressel travel to foreign ports?  Yes ○ No                                                                                                    |          |
| I. On this page, select two. Click on Continue.  In ply for a New License  Inpulsory Questions  You required to law or treaty to carry a radio on your vessel? Yes ○ No  Is your vessel travel to foreign ports? Yes ③ No  You use marine radio equipment on board your vessel other than marine VHF radios, EPIRBs (Emergency Position Indicating Radio Beacon), and radar? |          |
| I. Off this page, select INO. Click off Continute.  Note of a New License  mpulsory Questions  You required to law or treaty to carry a radio on your vessel? Yes ○ No  you required to foreign ports? Yes ③ No  you use marine radio equipment on board your vessel other than marine VHF radios, EPIRBs (Emergency Position Indicating Radio Beacon), and radar? Yes ③ No  |          |

g. On this page, click on Yes for the first question (Assuming you are either a Documented fishing vessel operating beyond the Federal Boundary Line or a vessel of 65' or longer). Click on No for the second question (unless your vessel travels to foreign ports (other than British Columbia). Click on No to the third question (unless your vessel has a Side Band Radio). Click on Continue

#### Apply for a New License

| Applicant Questions                                                                                              |   |
|----------------------------------------------------------------------------------------------------|---|
| Request Type                                                                                                    | _ |
| Residues                                                                                                    |   |
| Is the applicant exempt from FCC application free? No v<br>Is the applicant exempt from FCC regulatory fee? No v |   |
| (BACK                                                                                                    |   |

## h. On this page, leave all three answers as No and click on Continue.

Apply for a New License

🗉 Custom Exp. Date 📫 Attachments 🐨 Waivers 🚔 Reference Cop

#### **Licensee Information**

This Licensee Information identifies the applicant. When the FCC takes formal disposition on the application (i.e., grant, return, or dismissal), the notice(s) regarding the disposition of the application(s) will be sent to the address provided below. If the FCC grants the application, the information provided below will become the licensee's address, telephone numbers, and email of record for the selected call sign(s).

| Licensee Type & Name |                                                                                                    |
|----------------------|----------------------------------------------------------------------------------------------------|
| Туре                 |                                                                                                    |
|                      | Tenter Bage procific                                                                                                    |
|                      | and the second second sec |
| Individual Name      | John Doe                                                                                                    |
| Entity Name          |                                                                                                    |
|                      |                                                                                                    |
| Licensee Address     |                                                                                                    |
| Attention To         | John Doe                                                                                                    |
| P.O.Box              |                                                                                                    |
| Street Address       | 123 Maple Lane                                                                                                    |
| City                 | Sitika                                                                                                    |
| State                | Alaska 🗸                                                                                                    |
| ZIP Code             | 99835                                                                                                    |
| Phone                | 9077471234                                                                                                    |
| Fax                  |                                                                                                    |
| Email                | johndoe@gci.net                                                                                                    |
|                      |                                                                                                    |
|                      |                                                                                                    |

♦ BACK

i. On this page, select the appropriate License Type with the drop down menu. Most fishermen will select Individual or Limited Liability Corporation. Fill in vessel owner's name, address, phone and email info. Click on Continue.

NOTE: The FCC will not send your new license in the mail. They will email you (usually within one day) an internet link to the license using the email address you enter on this page. So, make sure you enter an email address here that will allow you to access the internet and be able to print your license.

| Apply for a New License                                                                                                    | E Custom Exp. Date | Attachments | ₩ <u>Waivers</u> | Areference Cor |
|----------------------------------------------------------------------------------------------------|--------------------|-------------|------------------|----------------|
| Ship License Type                                                                                                    |                    |             |                  |                |
| Setect type onlinense     (     Regular (trackmitter(s) will be used on 1 vessel only)     Portable usingle transmitter will be used on various U.S. registered vessels) |                    |             |                  |                |
| Fleet (several vessels will each have transmitters that operate in similar frequency bands and are to be licenced under one authorization)                               |                    |             |                  |                |
| (BACK                                                                                                    |                    |             | (                |                |
| j. On this page, select Regular for Ship License Type. Click on Continu                                                                                                  | ıe.                |             |                  |                |

| Ship Radio Req                                                                                                    | quirement Categories                                                                                                    |
|----------------------------------------------------------------------------------------------------|----------------------------------------------------------------------------------------------------|
| A RADIOTELEGRAPH S<br>Does your license appl<br>1) Cargo vessels 1600<br>2) Vessels carrying mo                                                                                                    | STATION REQUIRED BY TITLE III, PART II OF THE COMMUNICATIONS ACT<br>ly to:<br>) and upward gross tons;<br>ore than 12 passencers, when leaving or attempting to leave U.S. harbor of port for a voyage in the open sea.                                                                                                    |
| Note: A vessel determ<br>equipped with a radiot<br>Yes  No                                                                                                    | nined by the United States Coast Guard to have the equipment required to implement the Global Maritime Distress and Safety System installed and operating in good working condition is not required to be telegraph station.                                                                                                    |
| B RADIOTELEPHONE S<br>Does your license appl                                                                                                    | STATION REQUIRED BY TITLE III, PART II OF THE COMMUNICATIONS ACT OR SAFETY CONVENTION<br>Iv to Caroo vessels 300 to 1600 gross tons?                                                                                                    |
| Note: Passenger vesse<br>O Yes   No                                                                                                    | rels and cargo vessels over 300 gross tons listed in category (A) and (B) are also subject to the Safety Convention when navigated on international voyages, except on the Great Lakes.                                                                                                    |
| Does your license appl<br>veceels subject to Title                                                                                                    | STATION REQUIRED BY TITLE III, PART III OF THE COMMUNICATIONS ACT<br>ly to any vessel transporting more than six passengers for hire, to be navigated in the open sea or any tidewater adjacent or contiguous to the open sea? This does not apply to vessels on the Great Lakes or to<br>e III, Part II.                                                                                                    |
| <ul> <li>RADIOTELEPHONE S<br/>Do any of the following<br/>1) Every vessel 20 me</li> <li>Every vessel engage</li> </ul>                                                                                                    | STATION REQUIRED BY GREAT LAKES RADIO AGREEMENT<br>g conditions apply to your vessel?<br>ters or over;<br>ed in towing another vessel or floating object.except:                                                                                                    |
| a) Where the m<br>meters<br>b) Where the ve                                                                                                    | naximum length of the towing vessel, measured from end to end over the deck exclusive of sheer, is less than 8 meters and the length or breadth of the tow, exclusive of the towing line, is less than 20 essel towed complies with subpart 80.951(b); or                                                                                                    |
| C) where the to<br>Any vessel carrying<br>O Yes   No                                                                                                    | mming vesser and tow are rotated within a booming ground (an area in which logs are commed)<br>i more than six passengers for hire                                                                                                    |
| RADIOTELEPHONE S<br>Do any of the following<br>1) Every power driven<br>2) Every vessel 100 gr<br>3) Every towing vessel<br>to predges or floating                                                                                                    | STATION REQUIRED BY THE VESSEL BRIDGE-TO-BRIDGE RADIOTELEPHONE ACT<br>g conditions apply to your vessel?<br>i vessel of 20 meters or more in length<br>ross tons and upwards carrying one or more passengers for hire<br>J 7.8 meters or over<br>Jants engaged in operations near a channel or fairway. An unmanned or intermittently manned floating plant under the control of a dredge shall not be required to have a separate radiotelephone canability. |
| ○ Yes <sup>●</sup> No                                                                                                    |                                                                                                    |
| (BACK)                                                                                                    | On this page, select No for each of the five questions listed. Click on Continue.                                                                                                    |
| Yes No                                                                                                    | On this page, select No for each of the five questions listed. Click on Continue.                                                                                                    |
| Yes No<br>(BACK<br>k. )                                                                                                    | On this page, select No for each of the five questions listed. Click on Continue.                                                                                                    |
| Yes No<br>(BACK<br>k. )<br>pply for a New Lice<br>ihip Class                                                                                                    | On this page, select No for each of the five questions listed. Click on Continue.                                                                                                    |
| Yes No<br>TRACK<br>A R. U<br>A R. U | On this page, select No for each of the five questions listed. Click on Continue.                                                                                                    |
| Yes No<br>TBACK<br>A BACK<br>A BACK | On this page, select No for each of the five questions listed. Click on Continue.                                                                                                    |
| Yes No<br>TBACK<br>Apply for a New Lice<br>Ship Class<br>eneral Class [FV-Fishing<br>pecific Class [FV-Fishing<br>TBACK                                                                                                    | On this page, select No for each of the five questions listed. Click on Continue.                                                                                                    |
| Yes No<br>TBACK<br>Apply for a New Lice<br>Ship Class<br>eneral Class FV- Fishing<br>pedific Class FV- Fishing<br>TBACK<br>Lack                                                                                                    | On this page, select No for each of the five questions listed. Click on Continue.                                                                                                    |
| Yes No<br>TBACK<br>Apply for a New Lice<br>Ship Class<br>Perfal Class FV-Fishing<br>Perfal Class FV-Fishing<br>MBACK<br>1.                                                                                                    | On this page, select No for each of the five questions listed. Click on Continue.                                                                                                    |

- m. On this page, enter your vessel's name and Official Ship Number (from CG Certificate of Documentation or from the State Registration). Click on Continue.

Ship Name

**4** ВАСК

Official Ship Number 123456

Neversail

No. or State Registration No.)

CONTINUE

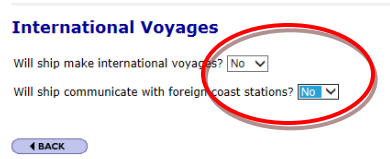

n. On this page, select No from the drop down menu for both questions. Click on Continue.

| Apply for a New License                                                                                                    | E Custom Exp. Date       | Attachments        | Waivers | a Reference Cop |
|----------------------------------------------------------------------------------------------------|--------------------------|--------------------|---------|-----------------|
| Radiotelegraph NB-DP/DSC Equipment                                                                                                    |                          |                    |         |                 |
| Check each box that applies.                                                                                                    |                          |                    |         |                 |
| I have Radiotelegraph (2000-27500KHz) on my vessel and the FCC has not yet assigned a Morse working series to my vessel.                                                                                                    |                          |                    |         |                 |
| Note: SA licensees do not have the option to be issued a working series.                                                                                                    |                          |                    |         |                 |
| I have Digital Selective Calling (DSC) equipment and /or Radiotelegraph NB-DP and need a new 9 digit Maritime Mobile Service Identity (MMSI). Do not check this box if you already have received a 9 digit MMSI by commissioning an INMARSAT B, C, or M terminals through COMSAT/Lockheed Martin. | ve been assigned a 9 dig | it MMSI by the FCC | or have |                 |
| Note: The single MMSI assigned by the FCC or issued by COMSAT/Lockheed Martin or Stratos should be used with all DSC radio equipment and INMARSAT B, C, or M terminals on board your vessel.                                                                                                    |                          |                    |         |                 |
| MMSI Number (if already assigned)                                                                                                    |                          |                    |         |                 |
| 4 BACK                                                                                                    |                          |                    | (       |                 |

o. On this page, if you have a DSC radio installed <u>and</u> have an MMSI number issued for it, enter the information and click on Continue. If you don't have a DSC Radio with an MMSI number assigned, just click on Continue.

|                                                           |                                                                          | -                   | <b>.</b>    | _       |                |
|-----------------------------------------------------------|--------------------------------------------------------------------------|---------------------|-------------|---------|----------------|
| Apply for a New License                                   |                                                                          | El Custom Exp. Date | Attachments | Waivers | Reference Copy |
| Search and Rescue Contact                                 |                                                                          |                     |             |         |                |
| The U.S. Coast Guard has requested that the following inf | ormation be provided to assist in possible search and rescue operations. |                     |             |         |                |
| Emergency Contact Person Ashore                           | $\frown$                                                                 |                     |             |         | _              |
| Individual Name                                           | First MI Last Suffix<br>Sherry Doe                                       |                     |             |         |                |
| Street Address                                            | 123 Maple Lane                                                           |                     |             |         |                |
| City                                                      | Sitka                                                                    |                     |             |         |                |
| State (U.S. only)                                         | Alaska 🗸                                                                 |                     |             |         |                |
| ZIP/Postal Code                                           | 99835                                                                    |                     |             |         |                |
| Country                                                   | United States                                                            |                     |             |         |                |
| Phone                                                     | 9077471234                                                               |                     |             |         |                |
| Fax                                                       |                                                                          |                     |             |         |                |
| Email                                                     | sherrydoe@gci.net                                                        |                     |             |         |                |
| Alternative Emergency Contact Person Ashore               | $\searrow$                                                               |                     |             |         |                |
| Individual Name                                           | First MI Last Suffix<br>Frank Doe                                        |                     |             |         |                |
| Street Address                                            | 456 Elm Street                                                           |                     |             |         |                |
| City                                                      | Sitka                                                                    |                     |             |         |                |
| State (U.S. only)                                         | Alaska                                                                   |                     |             |         |                |
| ZIP/Postal Code                                           | 99835                                                                    |                     |             |         |                |
| Country                                                   | United States                                                            |                     |             |         |                |
| Phone                                                     | 9077475678                                                               |                     |             |         |                |
| Fax                                                       |                                                                          |                     |             |         |                |
| Email                                                     | frankdoe@gci.net                                                         |                     |             |         |                |
|                                                           |                                                                          |                     |             |         |                |
| 1 BACK                                                    |                                                                          |                     |             | ¢       |                |

p. On this page, fill in the contact info for your desired emergency contact persons (probably the same as you listed on your EPIRB registration). Click on Continue.
NOTE: If you only listed one emergency contact person, that is OK but you will get a pop-up titled "Message from webpage". If so, click Cancel on the pop-up and you will be sent to the next page.

| Apply for a New Li                                                  | ense                                                                                                    | E Custom Exp. Date                    | Attachments        | Waivers       | Arr Reference Cop |
|---------------------------------------------------------------------|----------------------------------------------------------------------------------------------------|---------------------------------------|--------------------|---------------|-------------------|
| Radio Informa                                                       | tion                                                                                                    |                                       |                    |               |                   |
| EPIRB Identification                                                | Code                                                                                                    |                                       |                    |               |                   |
| 406 MHz EPIRB Identifi<br>15 character code provide<br>manufacturer | ation Code<br>J by EPIRB                                                                                                    |                                       |                    |               |                   |
| Radio Installation                                                  |                                                                                                    |                                       |                    |               | _                 |
| Radio Installation(s) for                                           | Ship and Survival Craft (check all that apply)                                                                                                    |                                       |                    |               | _                 |
| INMARSAT A INMARSAT B INMARSAT C INMARSAT M                         | □ IMMARSANNINI M<br>♥ VHF<br>♥ MF<br>♥ HF<br>♥ HF<br>■ 121.5 MHz EPIRP<br>■ SART                                                                                                    |                                       |                    |               |                   |
| 4 BACK                                                              |                                                                                                    |                                       |                    | (             |                   |
| q.                                                                  | On this page, enter the 15 digit number/letter code for your vessel's E select each equipment block as appropriate. Most fishing vessels will and/or 406 MHZ EPIRB if they have any of that equipment. Click on | PIRB if yo<br>only selec<br>Continue. | ou have<br>et VHF, | one.<br>HF, N | Then<br>1F        |

| Apply for a New License             | E Custom Exp. Date | Attachments | Maivers | Areference Cor |
|-------------------------------------|--------------------|-------------|---------|----------------|
| Vessel Information                  |                    |             |         |                |
| Vessel Capacity                     |                    |             |         | _              |
| Maximum number of persons on vessel |                    |             |         |                |
| Survival Craft                      |                    |             |         |                |
| Number of Raft 1                    |                    |             |         |                |
| Number of Lifeboxs                  |                    |             |         |                |
| ( 1 BACK                            |                    |             | (       |                |

r. On this page, enter the maximum number of persons aboard the fishing vessel when it is underway. Also list the number of Rafts (usually 1) and Lifeboats (usually zero). Click on Continue.

#### Apply for a New License

#### E Custom Exp. Date

#### Summary

You have submitted information in all the categories below. Use the view and edit capabilities to review your application to confirm that it is complete and accurate. Correct information as necessary. Once you and submission, click on the "Continue to Certify" button below. Please review the FCC 605 Privacy Act before submitting this application.

| Radio Service                                                                                                    |                                              |                       | Total Fees       |
|----------------------------------------------------------------------------------------------------|----------------------------------------------|-----------------------|------------------|
| SA - Ship Recreational or Voluntarily Equipped                                                                                         |                                              | (                     | \$220.00         |
| Applicant Questions                                                                                                    |                                              | EDIT                  | View Fee Details |
| Request Type: Regular<br>Is the applicant exempt from FCC application fees? No<br>Is the applicant exempt from FCC regulatory fees? No |                                              |                       |                  |
| Licensee Information                                                                                                    |                                              | EDIT                  |                  |
| Doe, John<br>Attn: John Doe<br>123 Maple Lane<br>Sitka , AK 99835                                                                      | P: (907)747-1234<br>F:<br>E: johndoe@gci.net |                       |                  |
| Assigned Call Sign                                                                                                    |                                              |                       |                  |
| None Assigned                                                                                                    |                                              |                       |                  |
| Compulsory Questions                                                                                                    |                                              | VIEW                  |                  |
| Select View to review information                                                                                                    |                                              |                       |                  |
| Ship Information                                                                                                    |                                              | EDIT                  |                  |
| Select Edit to review and correct information                                                                                          |                                              |                       |                  |
| Search and Rescue Information                                                                                                    |                                              | EDIT                  |                  |
| Select Edit to review and correct information                                                                                          |                                              |                       |                  |
|                                                                                                    |                                              | CONTINUE TO CERTIFY ) |                  |

s. This page gives you a summary of the information you have supplied, has options to edit the application and lists the Total Fees in the yellow box. The correct fee at present (August 2017) is \$220.00. The license is good for 10 years. If everything is correct, click on Continue To Certify.

#### Apply for a New License

#### Certification

#### General Certification Statements

- 1 The applicant/licensee waives any claim to the use of any particular frequency or of the electromagnetic spectrum as against the regulatory power of the United States because of the previous use of the same, whether by license or otherwise, and requests an authorization in accordance with this application.
- <sup>2</sup> The applicant/licensee certifies that all statements made in this application and in the exhibits, attachments, or documents incorporated by reference are material, are part of this application, and are true, complete, correct, and made in good faith.
- <sup>3</sup> Neither the applicant/licensee nor any member thereof is a foreign government or a representative thereof.
- 4 The applicant/licensee certifies that neither the applicant/licensee nor any other party to the application is subject to a denial of Federal benefits pursuant to Section 5301 of the Anti-Drug Abuse Act of 1988, 21 U.S.C. § 862, because of a conviction for possession or distribution of a controlled substance. This certification does not apply to applications filed in services exempted under Section 1.2002(c) of the rules, 47 CFR § 1.2002(c). See Section 1.2002(c). See Section 1.2002(c) and the application is subject to a denial of Federal benefits pursuant to Section 1.2002(c) of the rules, 47 CFR § 1.2002(c). See Section 1.2002(c) and the application is a used in this certification.
- 5 Amateur or GMRS applicant/licensee certifies that the construction of the station would NOT be an action which is likely to have a significant environmental effect (see the Commission's rules 47 CFR Sections 1.1301-1.1319 and Section 97.13(a) rules (available at web site http://wireless.fcc.gov/rules.html).
- 6 Amateur applicant/licensee certifies that they have READ and WILL COMPLY WITH Section 97.13(c) of the Commission's rules (available at web site http://wireless.fcc.gov/rules.html) regarding RADIOFREQUENCY (RF) RADIATION SAFETY and the amateur service section of OST/OET Bulletin Number 65 (available at web site http://www.fcc.gov/oet/info/documents/bulletins/).

#### Certification Statements for Ship Applicants/Licensees (Including Ship Exemptions)

1 Applicant/Licensee certifies that they are the owner or operator of the vessel, a subsidiary communications corporation of the owner or operator of the vessel, a state or local government subdivision, or an agency of the US Government subject to Section 301 of the Communications Act.

2 This application is filed with the understanding that any action by the Commission thereon shall be limited to the voyage(s) described herein, and that apart from the provisions of the specific law from which the applicant/licensee requests an exemption, the vessel is in full compliance with all applicable statues, international agreements and regulations.

| Signature   |                 |         |             |        |
|-------------|-----------------|---------|-------------|--------|
| Name of Par | ty Authorized t | o Sign. |             |        |
| Name        | First<br>John   | MI      | Last<br>Doe | Suffix |
| Title       | Owner           |         |             |        |

Failure To Sign This Application May Result In Dismissal Of The Application And Forfeiture Of Any Fees Paid.

WILLFUL FALSE STATEMENTS MADE ON THIS FORM OR ANY ATTACHMENTS ARE PUNISHABLE BY FINE AND/OR IMPRISONMENT (U.S. Code, Title 18, §1001) AND/OR REVOCATION OF ANY STATION LICENSE OR CONSTRUCTION PERMIT (U.S. Code Title 47, §12(a)(1)), AND/OR FORFEITURE (U.S. Code, Title 47, §503).

t. On this page, enter the vessel owner's name and Title (usually Owner). Click on Submit Application.

| Apply for a New License                                                                                                    |                                                                                                    |                                                                                                    | 🚔 Reference Copy 🛛 🖾 Return to Lic                                                                                                    |
|----------------------------------------------------------------------------------------------------|----------------------------------------------------------------------------------------------------|----------------------------------------------------------------------------------------------------|----------------------------------------------------------------------------------------------------|
| Confirmation<br>Your application has been successfully subm                                                                                                    | litted. Any future reference to this application must be made using the application file πι                                                                                                    | umber.                                                                                                    |                                                                                                    |
| File Number                                                                                                    | Call Sign                                                                                                    | Purpose                                                                                                    | Name                                                                                                    |
| #0007889509                                                                                                    |                                                                                                    | NE                                                                                                    | Doe, John                                                                                                    |
| Application Fees                                                                                                    |                                                                                                    |                                                                                                    |                                                                                                    |
| File Number                                                                                                    | Payment Type Code                                                                                                    | Quantity                                                                                                    | Subtotal                                                                                                    |
| #0007889509                                                                                                    | PASM                                                                                                    | 1                                                                                                    | \$70.00                                                                                                    |
| #0007889509                                                                                                    | PASR                                                                                                    | 1                                                                                                    | \$150.00                                                                                                    |
|                                                                                                    |                                                                                                    |                                                                                                    | Total Due \$220.00                                                                                                    |
| Important Notice:<br>The U.S. Treasury will reject Credit Card tra<br>used. Payment methods can be found at hill<br>used. Payment methods can be found at hill<br>the FCC strongly recommends online electro<br>where the strong strong strong strong strong strong<br>CONTINUE FOR PAYMENT OPTIONS | Insactions greater than \$24,999.99. This limit includes multiple transactions on the sammactions greater than \$24,999.99. This limit includes multiple transactions on the sammaction bulk of the same second second | e Credit Card totaling more than this limit in a single day. For tra<br>.gov/tfm/vol1/bull.html)<br>of an application. Before leaving this page, you must click on the | insactions greater than \$24,999.99, an alternative method of payment must l<br>e "Continue For Payment Options" button. You must make selection of "Pay By |

## u. This page will summarize your fees again. Click on Continue For Payment Options.

# Electronic Form 159

For many filings the Applicant is the Payer. However, if the Payer is a third party, the Payer's FRN will be different from that of the Applicant. Enter your FCC Registration Number (FRN) and password or FCC Username and password to log into the Form 159 system. If logging in with your secure FCC Username and password, the Form 159 system will promote you to choose an FCC Registration Number (FRN) associated with the Username. Once an FRN has been selected, the Form 159 system will direct you to the Payment Selection screen. If the Payer does not have a vaiol FRN, you must registrate monitor online in the ERN Registration Registration Payment Selection screen. If the Payer does not

< FCC Site

Please Note: Users are now able to log in with a Usemame account created through the FCC User Resistation System Registering for a Usemame will allow a user to create, associate, and manage multiple FRNs through the <u>Commission Resistation System (CORES)</u>. For now, users may also continue to log into the Form 159 system with a FRN.

Notice: Online payments will not be available Saturday, May 6, 2012 after 6:00 PM ET due to planned maintenance. The FCC anticipates that service will be restored by 12:00 AM Eastern Time. Users may continue to print the Form 159 to remit payment via mail or fax. Note: Payer information will be cire filed from the FRN Rejortation System database. To use this Form 159 your muth task test Adobe Reasetter Initialed (Version 4 Or Higher). You may <u>downess</u> and netsil the seater not, or lean more from Adobe.

|                                                                                                    | arobat Reader                                                      |                                                                                  |  |
|----------------------------------------------------------------------------------------------------|--------------------------------------------------------------------|----------------------------------------------------------------------------------|--|
| Username Login<br>Note: The Username is the email address<br>associated with your FCC Username<br>Account.<br>Username: | Need a Username?                                                   | Payer FRN Login<br>Payer FRN: 0026749754<br>Or Password:                         |  |
| Password:                                                                                                    | Forgot your <u>Username?</u><br>Forgot/Reset your <u>Password?</u> | CLOS N<br>Need an FRN? Register with the FCL workt<br>Charl and your FRN passage |  |

v. On this page, enter your FCC Registration Number (FRN) and password. Click on Log In.

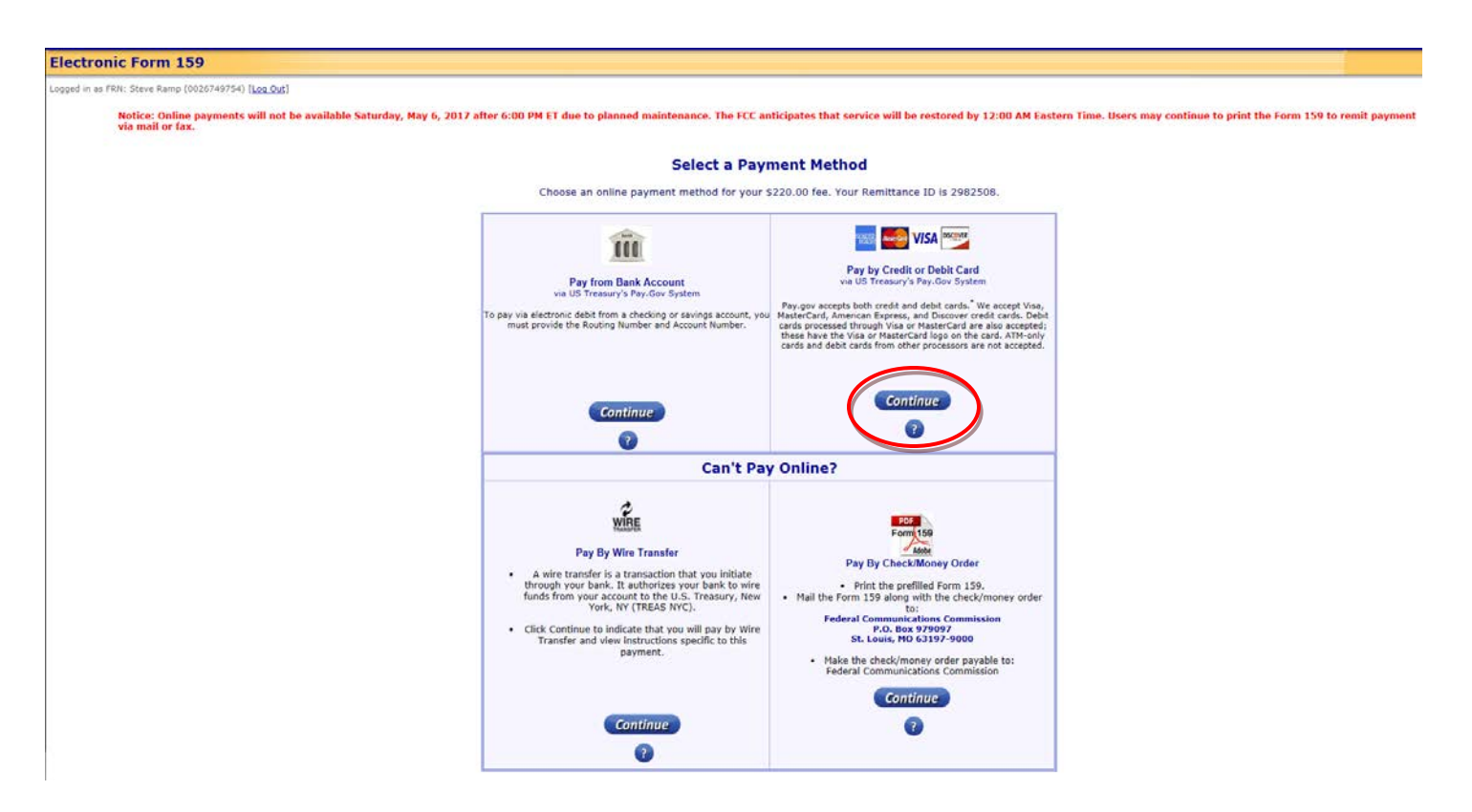

w. On this page, select payment method by clicking on Continue in the appropriate box.

|             | Devision and the second second s |        | * v        |
|-------------|----------------------------------------------------------------------------------------------------|--------|------------|
| it f<br>out | Message from webpage                                                                                                    | x      | cre<br>are |
|             | You are now leaving the FCC.gov web site, and will be automatically<br>forwarded to the following site:<br>www.pay.gov.<br>Pay.gov can be used to make secure electronic payments to Federal<br>Government Agencies. After completing your payment, you will be<br>returned to FCC.gov.                                                                                                    | ۲<br>ډ | arı        |
|             | ОК                                                                                                    |        | )          |

x. You will get a Pop-Up that looks like this. Click on OK.

| stem Message              |                         |                                                                              |
|---------------------------|-------------------------|------------------------------------------------------------------------------|
| The system has populate   | Ilated the Payment Da   | ate with the next available payment date.                                    |
| Online Payment            |                         | Return to your originating application                                       |
| Step 1: Enter Payme       | nt Information          | 1   2   3                                                                    |
| Pay Via Plastic Card (PC  | i) (ex: American Expre  | ess, Discover, Mastercard, VISA)                                             |
| Required fields are indic | ated with a red asteris | sk <sup>*</sup>                                                              |
| Account Holder Name:      | John Doe                | *                                                                            |
| Payment Amount: S         | \$220.00                |                                                                              |
| Billing Address:          | 123MapleStreet          | *                                                                            |
| Billing Address 2:        |                         |                                                                              |
| City:                     | Sitka                   |                                                                              |
| State / Province:         | Alaska - AK             | $\checkmark$                                                                 |
| Zip / Postal Code:        | 99835                   | ]                                                                            |
| Country                   | United States           | ─── <b>─</b>                                                                 |
| Country.                  |                         |                                                                              |
| Card Type:                | Visa 🗸 🗸                |                                                                              |
| Card Number:              | 1234567891012345        | <ul> <li>(Card number value should not contain spaces or dashes)</li> </ul>  |
| Security Code:            | 123 * Help finding your | security code                                                                |
| Expiration Date:          | 01 🗸 * / 2034 🗸 *       |                                                                              |
| Select the "Continue w    | th Plastic Card Paymer  | nt" button to continue to the next step in the Plastic Card Payment Process. |
|                           | Continuo                | with Plastic Card Payment Cancel                                             |

y. On this page, enter all the requested information to pay for your license. Click on Continue with

y. On this page, enter all the requested information to pay for your license. Click on Continue with Plastic Card Payment. You will have one last page to confirm your payment. After you are finished with that page, a receipt will come up on the screen that has your application number. Print the receipt for a reference.

## 3. <u>Retrieving Your License:</u>

a. The FCC will send you an email, usually within one business day. This email may show up in your Junkmail or Guardmail folder so check there in a day or so if it doesn't show up in your in box.

### [Non-DoD Source] FCC Application Grant OR Official FCC License

 O authorizations@fcc.gov

 Sent: Fri 6/2/2017 10:02 PM

 To: ● Ramp, Steven A CIV

This email is to notify you of the recent grant of your application(s). The Commission currently provides access to the official version of your electronic licenses through License Manager in the Universal Licensing System (ULS) or by email.

The official version of your recently granted license can be accessed using the link below. Please note that this link will connect you to the most current version of your license. If you use this link at a future date, any changes made after the receipt date of this email will be reflected on the authorization. This link will remain active for 30 days.

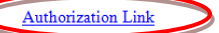

Licensing Support Center at (877) 480-3201, Option 2; TTY (717) 338-2824, or via the web at https://esupport.fcc.gov/request.htm

b. The email will look like this and will contain a hyperlink titled Authorization Link. Click on this hyperlink and you will be sent to the website that has your license. Follow the instructions to access the .pdf file that is your license. The hyperlink will only remain active for 30 days. If you wait longer to access/save/print your license, you will have to contact the FCC to have them send you a fresh email and hyperlink.

The FCC Customer Support Phone Number is (877) 480-3201